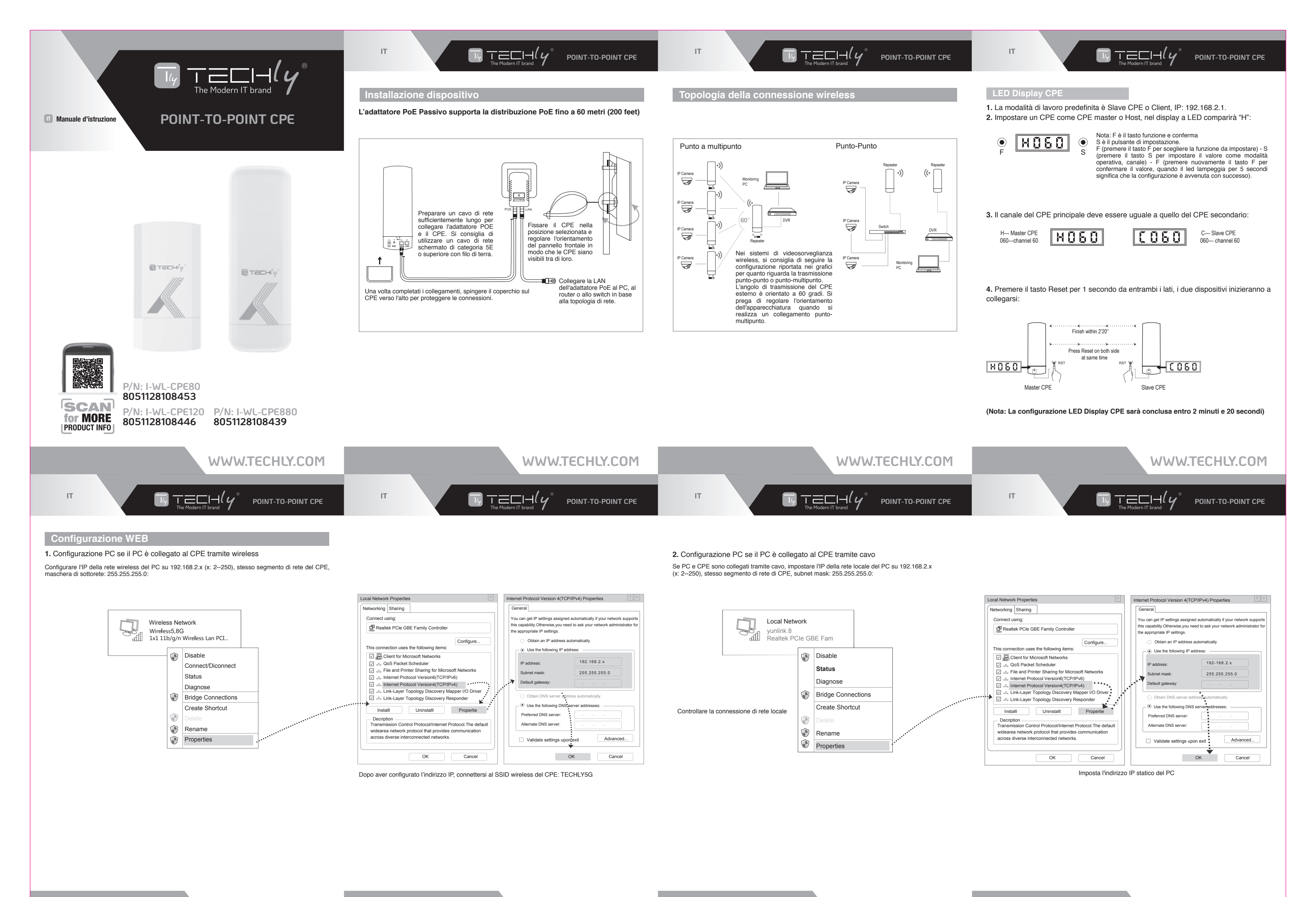

WWW.TECHLY.COM

WWW.TECHLY.COM

WWW.TECHLY.COM

WWW.TECHLY.COM

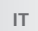

#### $\Box_{g} \top \equiv \Box \dashv (g)$ POINT-TO-POINT CPE

POINT-TO-POINT CPE  $\Box_{g} \top \equiv \Box \vdash (g)$ POINT-TO-POINT CPE

#### 3. Configurazione Web di accesso

Utilizzare il browser IE per accedere a http://192.168.2.1, aprire la pagina di accesso mostrata di seguito, inserire la password di accesso: admin, accedere alla home page.

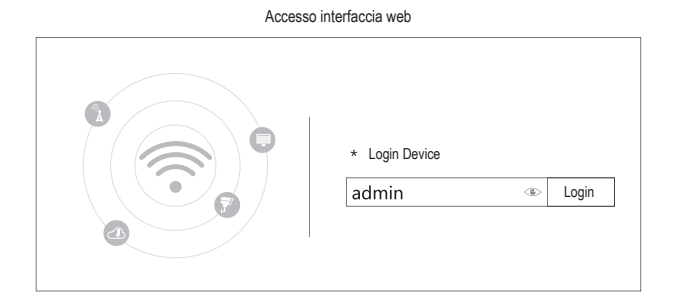

|               |                                     |               | Homepa                                                                    | ige                                        |                      |                         |                                       |
|---------------|-------------------------------------|---------------|---------------------------------------------------------------------------|--------------------------------------------|----------------------|-------------------------|---------------------------------------|
| Home          | Operation Mode<br>© Device Location | Repeater Mode | Į.                                                                        | Flow                                       | WDS Dow              | n Stream                | WDS Up Stream                         |
| Wizard<br>CPE | (Jan)                               | •)((          |                                                                           | 0                                          | 1 1<br>143643 143645 | 143650                  | 1 1<br>M-8655 H-8700                  |
| WIFi          | Device Information                  |               | B LAN Information                                                         | WDS Information                            |                      | 5 WEIn                  | formation                             |
| Network       | CPU Usage 4%                        |               | IP Mode Get IP From AC<br>Lan IP 192,108,108,253                          | Encrypt Open<br>AP 85SD N/A<br>AP 85SD N/A | Bendwidth Text       | Satus<br>SSID<br>Otamei | ON III<br>Worken5.85                  |
| Manage        | Memory Usage 42%                    |               | Subnet 2052052550<br>ACAddress 192108188.1<br>IMACAddress 44:D15A-4CD8.4E | AP 855D NA<br>AP 855D NA                   |                      | Encrypt<br>MAC Address  | WRAWRADPSK_TIGRAES<br>44.D15A-4C.DEB0 |

| Repeater Mode | AP Mode |
|---------------|---------|
|               |         |

Configurazione guidata

Utilizzando la funzione Configurazione guidata, il dispositivo può essere configurato nelle modalità Repeater e Punto di accesso.

#### Modalità Ripetitore

Estente il segnale wireless esistente, quindi consente di incrementare la portata del Wi-Fi.

#### Modalità AP

IT

In guesta modalità, NAT, DHCP, firewall e tutte le funzioni relative alla WAN sono disattivate. Tutte le interfacce wireless e cablate sono collegate tra loro, indipendentemente da LAN e WAN.

#### • Metodo di configurazione

A seconda della procedura guidata di configurazione rapida di ciascuna modalità come nella figura sopra, impostare i parametri e le opzioni in base alle esigenze dell'utente, cliccare su Avanti fino al completamento dell'impostazione di ciascun passaggio.

# 4. Configurazione wireless

IT

| work Connection Details                                                                                                    |                                                                                                    | General                                                                                                    |                                                                                                    |
|----------------------------------------------------------------------------------------------------|----------------------------------------------------------------------------------------------------|----------------------------------------------------------------------------------------------------|----------------------------------------------------------------------------------------------------|
| Property                                                                                                    | Value                                                                                                    | Connection                                                                                                    |                                                                                                    |
| Description<br>Description<br>Physical Address<br>DHCP Enabled<br>IPv4 Subnet Mak<br>Lease Obtained<br>Lease Expires<br>IPv4 Default Gateway<br>IPv4 DHCP Server<br>IPv4 DHCP Server | Qualcomm Atheros AR956x Wireles<br>B8-86-87-3E-85-3D<br>Yes<br>192, 168, 2.2<br>255, 255, 255, 0<br>2018-728, 9: 57: 23<br>2018-728, 10: 57: 22<br>192, 168, 82, 1<br>192, 168, 82, 1 | IPv4 Connectivity:<br>IPv6 Connectivity:<br>Media State:<br>SSID:<br>Duration:<br>Speed:<br>Signal Quality:<br>Detail | Interne<br>No Internet acces<br>Enable<br>yuniin<br>01:01:2<br>72.2Mbp<br>mdf<br>Wireless Properties |
| IPv4 WINS Server<br>Net BIO over Tcpip En<br>Link-local IPv6 Addres<br>IPv6 Default Gateway                                                                                          | 114.114.114.114<br>192.168.82.1<br>Yes<br>Fe80: cb8:decO:56c1:94d%14                                                                                                    | Activity Sent<br>Bytes: 2<br>Properties Disa                                                                          | Receive                                                                                              |

- a. Utilizzare un laptop o un telefono cellulare per la configurazione wireless del CPE, selezionando il SSID wireless per accedere all'interfaccia Web di configurazione.
- b. Per verificare lo stato della connessione di rete wireless, la potenza e la velocità del segnale, la trasmissione dei dati, cliccare sui dettagli della connessione di rete e vedere se l'indirizzo IP e l'indirizzo del server DNS sono stati correttamente settati a conferma che il dispositivo sta lavorando in modo corretto

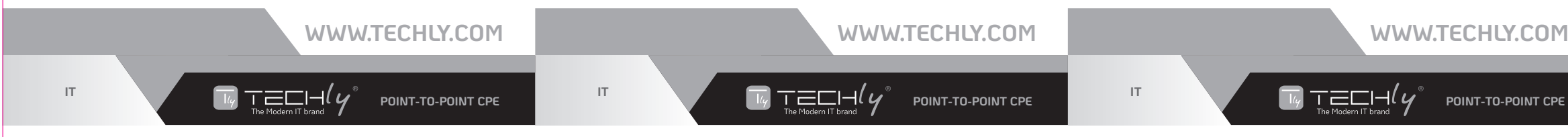

| MI AN                     |                  |        | Link annual   | 400Mbox       |       | Gateway       | 192 168 8   |
|---------------------------|------------------|--------|---------------|---------------|-------|---------------|-------------|
| WEAR                      |                  |        | Link speed    | 40011000      |       | 22000         |             |
| CONNECTED                 |                  |        | Security      | None          |       | None          |             |
| yunlink 5.8G<br>Connected | ÷                |        | IP address    | 192.168.2.2   |       | Hone          |             |
| yunlink                   | <del>@</del> (>) |        |               |               |       | IP SETTINGS   |             |
| Saved                     |                  |        | Subnet mask   | 255.255.255.0 |       | Static        |             |
| AVAILABLE NETWORKS        |                  |        | Gateway       | 192.168.2.1   |       | IP address    | 192.168.2.2 |
| 123456789                 | * >              |        |               |               |       | Gateway       | 192.168.2.1 |
| DCOM-0000                 | * 🕞              |        | PROXY         |               |       | prefix length | 24          |
|                           |                  |        | None          |               |       | DNS 1         | 8.8.8.8     |
| RCE 2.4G                  | \$\$ (>)         |        |               |               |       | DNS 2         | 8.8.4.4     |
| V_2_4G-200                | <del>@</del> (>) |        | IP SETTINGS   |               |       |               |             |
| BV 5 8G-200               | *                | -      | IP set        | lings         | -     | Modify        | network     |
|                           |                  |        |               |               |       | Forget        | network     |
|                           |                  |        | Static        | _             |       |               | _           |
|                           | <b>ッ</b> ノ       |        |               | シッノ           |       |               | *           |
|                           |                  | -      |               |               |       |               |             |
|                           |                  | (1). C | Configurazion | ne sistema Ar | droid |               |             |
|                           |                  |        |               |               |       |               |             |
|                           |                  |        |               |               |       |               |             |

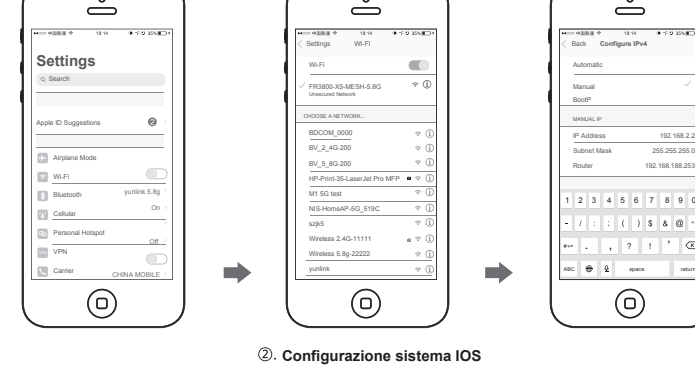

Tabella dei canali

#### Indicazioni sul codice del canale regionale per Wireless CPE

| Codice regionale | Canale 5G |                              |
|------------------|-----------|------------------------------|
|                  | 5.500GHz  | (Canale 100) (DFS Abilitato) |
|                  | 5.520GHz  | (Canale 104) (DFS Abilitato) |
|                  | 5.540GHz  | (Canale 108) (DFS Abilitato) |
|                  | 5.560GHz  | (Canale 112) (DFS Abilitato) |
|                  | 5.580GHz  | (Canale 116) (DFS Abilitato) |
| ETSI             | 5.600GHz  | (Canale 120) (DFS Abilitato) |
|                  | 5.620GHz  | (Canale 124) (DFS Abilitato) |
|                  | 5.640GHz  | (Canale 128) (DFS Abilitato) |
|                  | 5.660GHz  | (Canale 132) (DFS Abilitato) |
|                  | 5.680GHz  | (Canale 136) (DFS Abilitato) |
|                  | 5.700GHz  | (Canale 140) (DFS Abilitato) |

(Nota: per le frequenze sopra indicate la funzione DFS deve essere obbligatoriamente attivata)

Risoluzione dei problemi

|                                   | Problema                              | Causa                                                                                                    | Soluzione                                                                                                    |
|-----------------------------------|---------------------------------------|----------------------------------------------------------------------------------------------------|----------------------------------------------------------------------------------------------------|
|                                   | Latenza<br>pacchetto                  | <ol> <li>Interferenze Wireless</li> <li>Distanza eccessiva o ci sono degli ostacoli<br/>tra i dispositivi</li> <li>L'angolazione del CPE è errata, il segnale è<br/>debole</li> </ol>                                                                                              | <ol> <li>Usare l'analisi del Wi-Fi per scegliere il<br/>canale migliore o cambia a 5G CPE</li> <li>II CPE dovrebbe essere ad una distanza<br/>normale ed evitare la presenza di ostacoli</li> <li>Regolare l'angolo del CPE in conformità all<br/>potenza del segnale</li> </ol>                                                                                     |
|                                   | Password errata                       | <ol> <li>Password dimenticata</li> <li>Errato inserimento della password</li> <li>Troppi cookie</li> </ol>                                                                                                    | <ol> <li>Premere il tasto reset per 10 secondi<br/>per resettare il dispositivo, la password<br/>predefinita è admin</li> <li>Re-inserire la password</li> <li>Eliminare i cookies, avviare arp -d per<br/>cancellare la tabella MAC. e cronologia del<br/>browser internet.</li> </ol>                                                                              |
|                                   | Non è possibile<br>accedere al<br>WEB | <ol> <li>L'IP locale non è nello stesso frammento di<br/>rete del CPE</li> <li>L'IP è stato acquisito da altri dispositivi</li> <li>La connessione LAN o il cavo di rete hanno<br/>problemi</li> <li>Ci sono troppi cookie, i MAC address non<br/>sono stati aggiornati</li> </ol> | <ol> <li>Ping 192.168.2.1 per vedere lo stato della<br/>rete</li> <li>Fermare gli altri dispositive o cambiare<br/>l'indirizzo IP</li> <li>Verificare la connessione LAN e il cavo di<br/>rete</li> <li>Cancellare i cookie, avviare arp -d per<br/>eliminare i MAC address</li> </ol>                                                                               |
|                                   | Luci di sistema<br>spente             | <ol> <li>L'alimentazione PoE non funziona</li> <li>Ci sono alcuni problemi nella porta PoE del<br/>CPE</li> <li>Il cavo Ethernet è scollegato, la porta RJ45<br/>da errore</li> <li>Corrente / tensione di alimentazione<br/>inferiore o errata</li> </ol>                         | Verificare se l'alimentatore POE o lo switcl<br>POE funzionano     Verificare se la porta POE del CPE è OK     Controllare se il cavo Ethernet è allentato,<br>se il cavo Ethernet è collegato alla porta<br>POE     Verificare che il voltaggio sia corretto, che li<br>presa non abbia problemi, che il voltaggio<br>dell'alimentatore POE in ingresso sia corrett |
| Bassa velocità<br>di trasmissione | Bassa velocità<br>di trasmissione     | Latenza dei pacchetti     Cavo di rete danneggiato     Attacco virus di rete     Troppi accessi utenti                                                                                                    | Regolare la distanza, l'angolo e il canale pe<br>decrescere la latenza     Verificare la crimpatura del cavo di rete     Verificare se la porta è isolata per evitare<br>virus di rete e tempeste di trasmissione     Ridurre l'accesso degli utenti                                                                                                    |
|                                   | Il dispositivo<br>non si accende      | <ol> <li>Elettricità statica</li> <li>Tempo di esecuzione troppo lungo</li> <li>Fulmine</li> </ol>                                                                                                    | Il CPE o l'alimentatore POE hanno bisogno<br>del collegamento di terra     Z. Riavviare il CPE     Dopo il fulmine, la porta POE del dispositiv<br>è guasta o instabile, meglio prevedere una<br>protezione contro i fulmini                                                                                                    |

## WWW.TECHLY.COM

# WWW.TECHLY.COM

# WWW.TECHLY.COM

### 5. Accedere al WEB tramite telefono cellulare

IT

Il CPE per esterno supporta l'accesso e la configurazione tramite telefono cellulare, la pagina di configurazione appare come la seguente immagine:

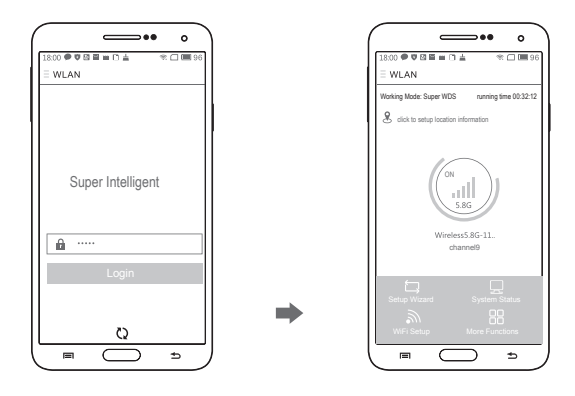

- 1. Il telefono cellulare si collega con il CPE esterno, SSID: TECHLY5G.
- 2. Configurare l'indirizzo IP Statico. - Sistema Android: Aprire le configurazioni del telefono, attivare la rete wireless e trovare il SSID del CPE, accedere alle impostazioni della rete wireless quindi scegliere "Indirizzo IP Statico" nel menu, impostare l'indirizzo IP del telefono su 192.168.2.x (x non può essere 1) stesso segmento di rete del CPE, subnet mask: 255.255.255.0, quindi gateway, subnet mask e dominio. - Sistema IOS: Aprire le configurazioni del telefono, scegliere Wi-FI, connettere con
  - il CPE, cliccare sul punto esclamativo (!), impostare manualmente l'indirizzo IP 192.168.2.x (x non può essere 1) stesso segmento di rete del CPE, subnet mask: 255.255.255.0, quindi gateway, subnet mask e dominio.
- 3. Inserire 192.168.2.1 nella barra nella barra di internet explorer, inserire admin per accedere alla pagina di configurazione da dispositivo mobile.

| J | WWW.TECHLY.COM                                                                                                    |
|---|----------------------------------------------------------------------------------------------------|
| Т | IT It The Modern IT brand $\chi^{\circ}$ POINT-TO-POINT CPE                                                                                                    |
|   |                                                                                                    |
|   |                                                                                                    |
|   |                                                                                                    |
|   |                                                                                                    |
|   |                                                                                                    |
|   |                                                                                                    |
|   | In conformità alla normativa RAEE, le apparecchiature elettriche ed<br>elettroniche non devono essere smaltite con i rifiuti domestici. Il presente<br>prodotto deve essere consegnato ai punti di raccolta preposti allo<br>smaltimento e riciclo delle apparecchiature elettriche ed elettroniche.<br>Contattate le autorità locali competenti per ottenere informazioni in merito allo<br>smaltimento corretto della presente apparecchiatura. |

Con il marchio CE, Techly® garantisce che il prodotto e conforme alle norme e direttive europee richieste. La dichiarazione di conformità CE è disponibile sulla scheda del prodotto sul sito web.

All rights reserved. All trademarks and trade names are those of their respective owners. TECHLY® - Viale Europa 33 - 33077 Sacile (PN) - Italy